| Num. Art.                                         | Élément                                              | Prix      |
|---------------------------------------------------|------------------------------------------------------|-----------|
| CFH-Retraité: une année pour gouisset             |                                                      | EUR 29.00 |
|                                                   | Total                                                | EUR 29.00 |
| Billing Address                                   |                                                      |           |
| Yves GOUISSET                                     |                                                      |           |
|                                                   |                                                      |           |
| 445 CHEMIN DE FONTJARDS                           |                                                      |           |
| 69480                                             |                                                      |           |
| MORANCÉ                                           |                                                      |           |
| France                                            |                                                      |           |
| 04 78 43 03 86 / 06 87 20 93 45                   |                                                      |           |
| 04 78 43 03 80 7 00 87 20 93 43                   |                                                      |           |
| Edit Billing Address                              |                                                      |           |
| liquer cur le houten nour naver                   |                                                      |           |
| inquel su le bouton pour payer                    |                                                      |           |
| aiements :                                        |                                                      |           |
| • Paypal : des frais s'appliquent au CFH : 3.4% + | 0.25 €                                               |           |
| Virement, cheques etc. : ces modes de paieme      | ent necessitent leur traitement manuel par le bureau |           |
| Aerci donc de privilégier la carte bancaire pou   | r une meilleure efficacité !                         |           |
| Materian VISA                                     | Virement Daiement                                    |           |
|                                                   |                                                      | Day Dal   |

## Edit Billing address

| <sup>3</sup> rénom                      | Nom                                              |                                                                                                    |   |
|-----------------------------------------|--------------------------------------------------|----------------------------------------------------------------------------------------------------|---|
| Yves                                    | GOUISSET                                         |                                                                                                    |   |
| Entreprise                              |                                                  |                                                                                                    |   |
|                                         |                                                  |                                                                                                    |   |
| Adresse                                 |                                                  |                                                                                                    |   |
| 445 CHEMIN DE FONTJARDS                 |                                                  |                                                                                                    |   |
| Pays                                    |                                                  |                                                                                                    |   |
|                                         |                                                  |                                                                                                    |   |
| France                                  |                                                  |                                                                                                    | ٠ |
| France                                  | Région / Province                                | Postal Code                                                                                                    | ÷ |
| France<br>ville<br>MORANCÉ              | Région / Province<br>- Select State / Province - | Postal Code                                                                                                    | ¢ |
| France<br>ville<br>MORANCÉ<br>Téléphone | Région / Province<br>- Select State / Province - | Postal Code  Code Code | • |

## Select State Province

| Prénom                  | Nom               |    |             |  |
|-------------------------|-------------------|----|-------------|--|
| Yves                    | GOUISSET          |    |             |  |
| Entreprise              |                   |    |             |  |
|                         |                   |    |             |  |
| Adresse                 |                   |    |             |  |
| 445 CHEMIN DE FONTJARDS |                   |    |             |  |
| Pays                    |                   |    |             |  |
| France                  |                   |    | ÷           |  |
| Ville                   | Région / Province |    | Postal Code |  |
| MORANCÉ                 | Rhône             | \$ | 69480       |  |
| Téléphone               |                   |    |             |  |
|                         |                   |    |             |  |

Choisir le département dans la liste déroulante (ici « Rhône », puis Upadate billing address

Le processus de paiement se déroule ensuite correctement